# Wie kann ich die Lizenzen für ein ASA CSC Security Services-Modul verlängern?

#### Inhalt

Einführung Wie kann ich die Lizenzen für ein ASA CSC Security Services-Modul verlängern? Zugehörige Informationen

### Einführung

Dieses Dokument beschreibt die Verlängerung von Lizenzen für ein Cisco ASA Content Security and Control (CSC) Security Services Module.

Informationen zu Dokumentkonventionen finden Sie unter <u>Cisco Technical Tips Conventions</u> (Technische Tipps von Cisco zu Konventionen).

#### F. Wie kann ich die Lizenzen für ein ASA CSC Security Services-Modul verlängern?

Antwort: Gehen Sie wie folgt vor, um Lizenzen für ein ASA CSC Security Services-Modul zu verlängern:

 Bestimmen Sie die entsprechende SKU.Um Lizenzen f
ür ein ASA CSC Security Services-Modul zu verl
ängern, m
üssen Sie zuerst die entsprechende SKU f
ür Ihre Lizenzen festlegen. Nehmen wir das Beispiel f
ür das CSC-Modul JAB101900KH-Lizenzierungsbildschirm:

| Base License     |                                        | View detailed license online |
|------------------|----------------------------------------|------------------------------|
| Product:         | Base license for InterScan for CSC SSM |                              |
| Version:         | Standard                               |                              |
| Activation code: | PX-EL4Y-E5HJ6-36QRM-N4N6W-TH6S3-3TF5Q  | Enter a new code             |
| Seats:           | 000500                                 |                              |
| Status:          | Activated                              |                              |
| Expiration date: | 08/30/2012                             |                              |
|                  |                                        | Check Status Online          |
|                  |                                        | Last Status Check:10/26/2011 |
| Plus License     |                                        | View detailed license online |
| Product:         | Plus license for InterScan for CSC SSM |                              |
| Version:         | Standard                               |                              |
| Activation code: | PX-N6TY-RBYHZ-ERD8V-4D8SQ-3ELPQ-VYBBB  | Enter a new code             |
| Status:          | Activated                              |                              |
| Expiration date: | 08/30/2012                             |                              |
|                  |                                        | Check Status Online          |
|                  |                                        | Last Status Check:10/26/2011 |
|                  |                                        |                              |

Dieses Beispiel zeigt eine BASE-Lizenz und eine PLUS-Lizenz für ein CSC-10-Modul mit 500 Benutzern. Um die passende Verlängerung zu wählen, müssen Sie die Anzahl der Arbeitsplätze und den Modultyp abgleichen und entscheiden, welche Lizenz bzw. welche Lizenzen verlängert werden sollen (BASE oder PLUS oder beides).Verwenden Sie diese SKUs als Beispiele: *L-ASACSC10-500UP1Y* oder *ASA-CSC10-500UP-1Y*In dieser Tabelle sind die Elemente der SKU aufgeführt, die die Merkmale der Verlängerung bestimmen.**Hinweis:** Die SKU kann U, P oder beides enthalten. Wenn die SKU nur eine U anzeigt, verlängert sie nur die BASE-Lizenz. Wenn nur ein P angezeigt wird, verlängert es nur die PLUS-Lizenz.Eine Liste der verfügbaren Verlängerungs-SKUs finden Sie im Abschnitt zu <u>SKUs</u> für die <u>elektronische Lizenzbereitstellung (Electronic License Delivery, ELD) unter Cisco ASA 5500 Series Content Security Renewals (Content Security Renewals).</u>

- 2. Nachdem Sie die entsprechende SKU festgelegt haben, erwerben Sie die SKU bei einem Händler oder Ihrem Account Team. Sobald Sie eine der Verlängerungs-SKUs erworben haben, erhalten Sie eine eindeutige PAK-Nummer.
- 3. Sobald Sie die PAK-Nummer erhalten haben, geben Sie sie auf der Webseite zur <u>Registrierung von</u> Cisco<u>-Produktlizenzen</u> (nur registrierte</u> Kunden) ein.
- 4. Befolgen Sie auf der Webseite <u>zur</u> Cisco <u>Produktlizenzregistrierung</u> (nur <u>registrierte</u> Kunden) die Anweisungen auf dem Bildschirm, und geben Sie bei Aufforderung die CSC-Seriennummer an.
- 5. Wenn der Vorgang abgeschlossen ist, öffnen Sie die Modulschnittstelle, und klicken Sie auf **Online-Status** für die Lizenzen **überprüfen**.

## Zugehörige Informationen

<u>Technischer Support und Dokumentation - Cisco Systems</u>